http://tutorials-share.com/2012/01/create-grunge-textured-mixed-collage-photoshop/

## **Grunge Collage met vogel**

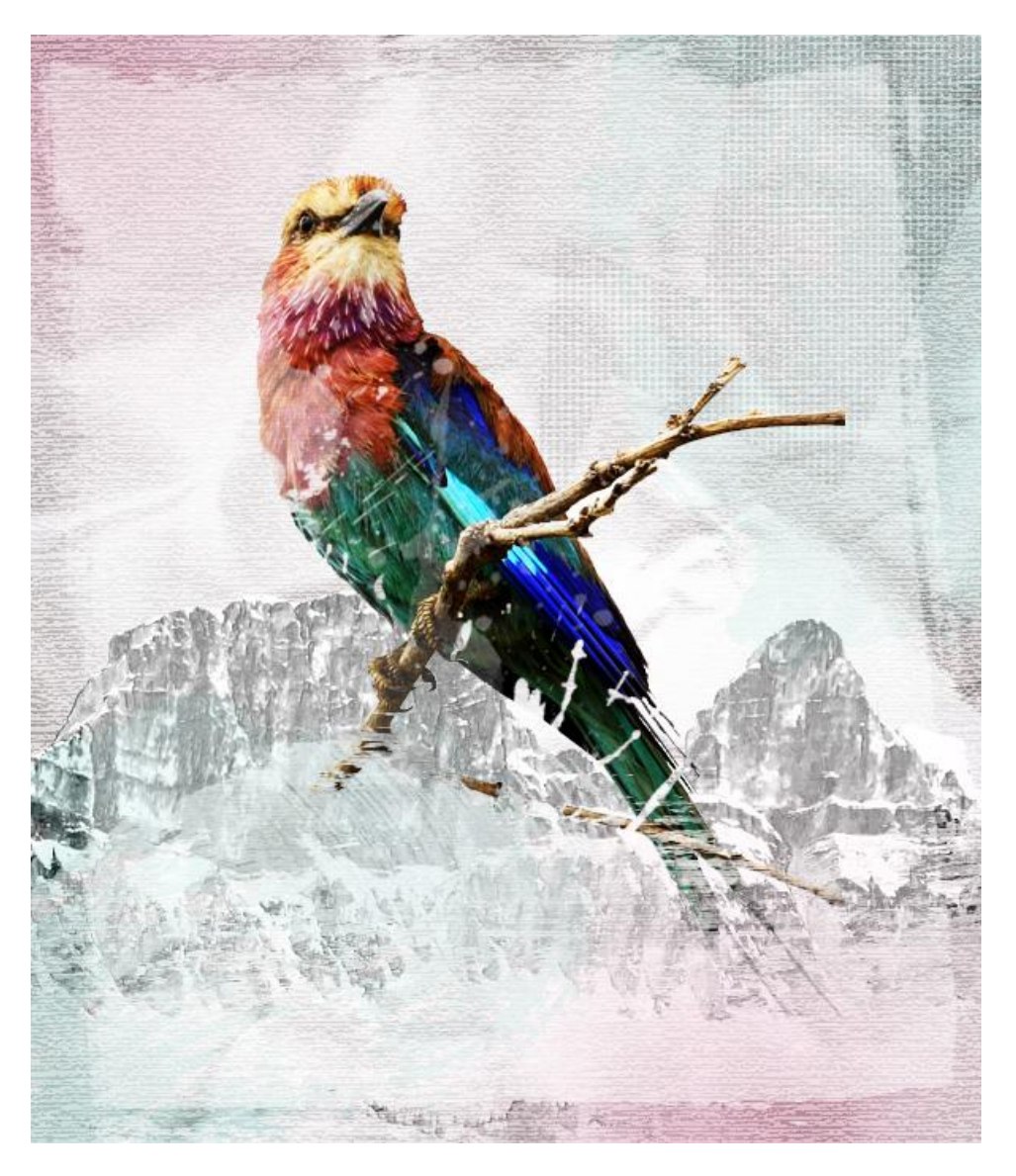

<u>Nodig</u> : papier structuur ; grunge penselen ; splatter penselen ; vogel ; bergen

| Name:                | Mixed Collage |             |   | ОК              |
|----------------------|---------------|-------------|---|-----------------|
| Preset: Clipboard    |               | •           | 1 | Cancel          |
| Size:                |               |             | * | Save Preset     |
| Width:               | 600           | pixels      | • | Delete Preset.  |
| Height:              | 700           | pixels      | • | Device Control  |
| Resolution:          | 72            | pixels/inch | • | Device Central. |
| Color Mode:          | RGB Color 🔻   | 8 bit       | • |                 |
| Background Contents: | White         |             | • | Image Size:     |
| Advanced             |               |             |   | 1.20M           |

1. Open Photoshop en maak een nieuw document met onderstaande instellingen:

2. Dubbelklikken op achtergrondlaag om die te ontgrendelen; geef de laag dan volgende Verloopbedekking.

| Styles Blending Options: Default Drop Shadow Inner Shadow Outer Glow Inner Glow Bevel and Emboss Contour Texture | Gradient Overlay<br>Gradient<br>Blend Mode: Normal<br>Opacity: -<br>Gradient: -<br>Style: Radial V Reverse<br>Style: Radial V Align with Layer<br>Angle: -<br>Scale: -<br>150 % | OK<br>Cancel<br>New Style<br>V Preview |
|----------------------------------------------------------------------------------------------------|----------------------------------------------------------------------------------------------------|----------------------------------------|
| Color Overlay Color Overlay Gradient Overlay Pattern Overlay Stroke                                              | Make Default                                                                                                    |                                        |

3. Nieuwe laag; gebruik een penseel 'Paper Textured'; licht grijze kleur ; dekking = 50%.

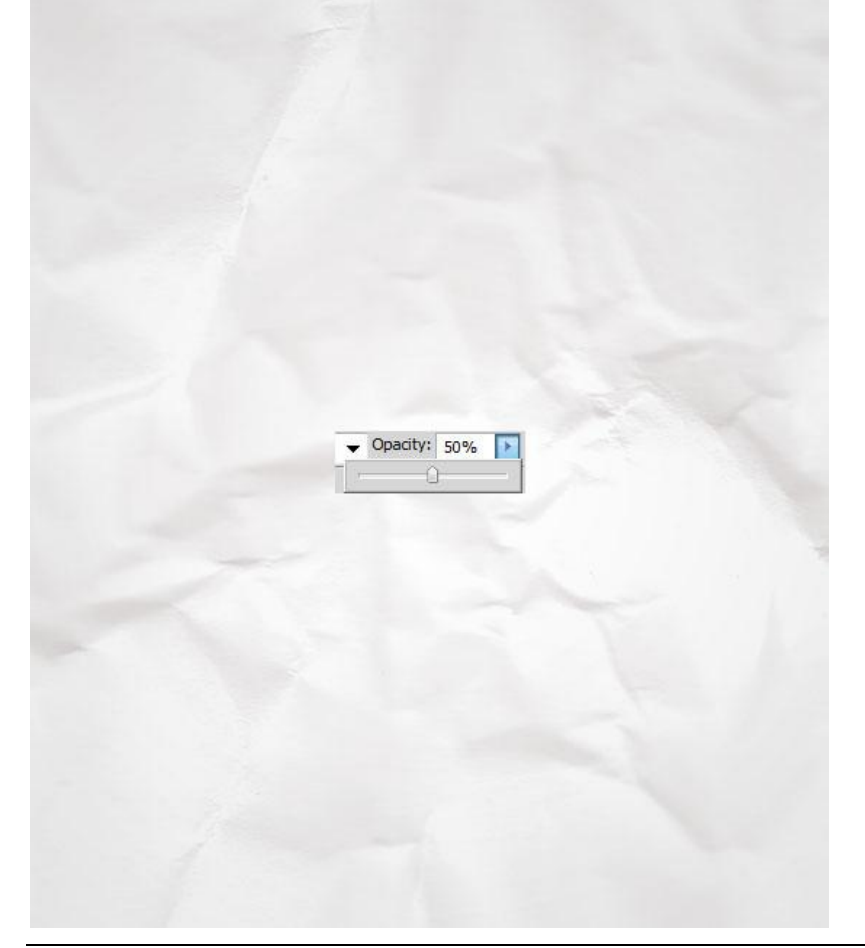

4. Nieuwe laag; vul met wit ; ga naar Filter > Structuur > Structuurmaker.

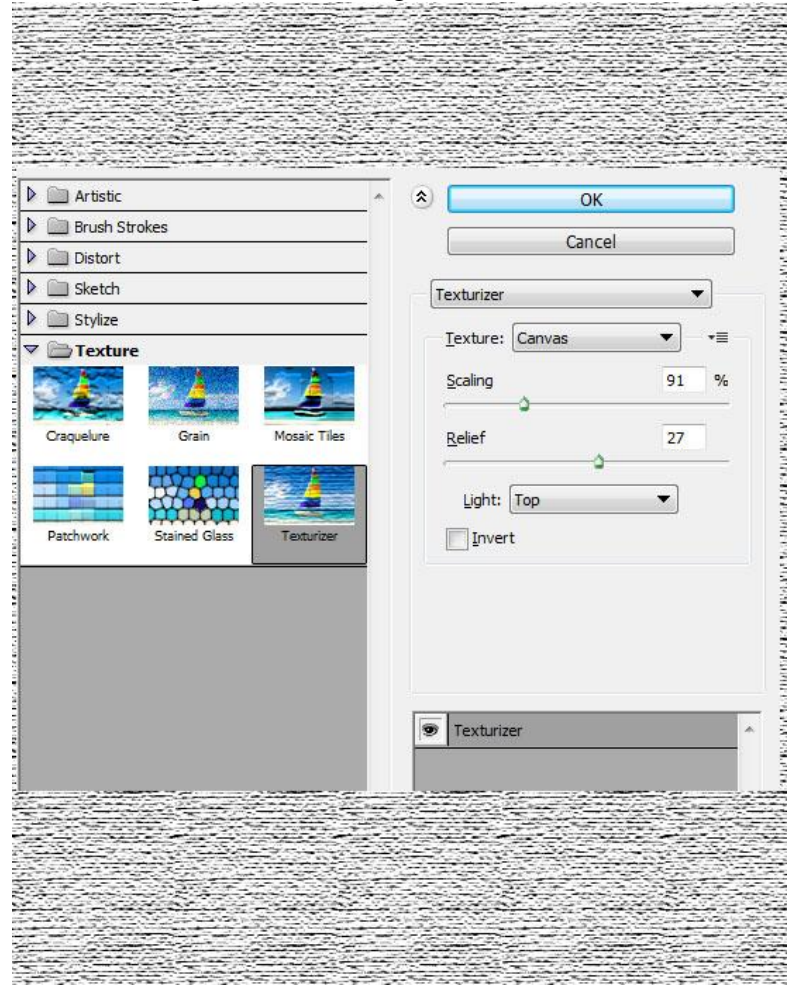

5. Laagmodus = Lichter ; laagdekking = 60% (of lager) voor een subtiele structuur.

|               |             | and California and Annual |  |
|---------------|-------------|---------------------------|--|
|               |             |                           |  |
|               | - 30 - 30 - |                           |  |
| Linhton       | - Onacity:  | 60%                       |  |
|               |             |                           |  |
| Lighten       |             | 00 /6                     |  |
| Lighten       | ·           | 00 %                      |  |
| Ligitcen      | -           |                           |  |
| Lock:         | a           |                           |  |
| Lock: 🖸 🖌 🕂 🕻 | a           |                           |  |
| Lock: 🖸 🖌 🕂 🕯 |             |                           |  |
| Lock: 🖸 🖌 🕂 🕻 | a           |                           |  |
| Lock: 🖸 🖌 🕂 🕻 |             |                           |  |
| Lock: 🖸 🖌 🕂 🕯 |             |                           |  |
| Lock: 🖸 🖌 🕂 🕯 |             |                           |  |
| Lock: 🖸 🥒 🕂   | a           |                           |  |
| Lock: 🖸 🖌 🕂 🕯 |             |                           |  |
| Lock: 🖸 🖌 🕂   |             |                           |  |
|               |             |                           |  |
| Lock: 🖸 🖌 🕂 🕻 |             |                           |  |
| Lock: 🖸 🖌 🕂 ( |             |                           |  |
| Lock: 🖸 🖌 🕂 ( |             |                           |  |
| Lock: 🖸 🖌 🕂 ( | a           |                           |  |
| Lock: 🖸 🖌 🕂 ( | a           |                           |  |
| Lock: 🖸 🖌 🕂 ( |             |                           |  |
| Lock: 🖸 🖌 🕂 ( |             |                           |  |
| Lock: 🖸 🖌 🕂   |             |                           |  |
| Lock: 🖸 🖌 🕂 ( | a           |                           |  |
| Lock: 🖸 🖌 🕂 ( |             |                           |  |
| Lock: 🖸 🖌 🕂   |             |                           |  |
| Lock: 🖸 🖌 🕂 ( |             |                           |  |
| Lock: 🖸 🖌 🕂   |             |                           |  |
| Lock: 🖸 🖌 🕂 ( |             |                           |  |
| Lock: 🖸 🖌 🕂 ( |             |                           |  |
| Lock: 🖸 🖌 🕂   |             |                           |  |
| Lock: 🖸 🖌 🕂 ( |             |                           |  |
| Lock: 🖸 🖌 🕂 ( |             |                           |  |
| Lock: 🖸 🖌 🕂 ( |             |                           |  |
| Lock: 🖸 🖌 🕂   |             |                           |  |
| Lock: 🖸 🥒 🕂 ( |             |                           |  |
| Lock: 🖸 🖌 🕂 ( |             |                           |  |
| Lock: 🖸 🖌 🕂   |             |                           |  |
| Lock: 🖸 🖌 🔶   |             |                           |  |
| Lock: 🖸 🖌 🕂   |             |                           |  |
| Lock: 🖸 🖌 🕂   |             |                           |  |
| Lock: 🖸 🖌 🕂   |             |                           |  |
| Lock: 🖸 🖌 🕂   |             |                           |  |
| Lock: 🖸 🖌 🕂   |             |                           |  |
| Lock: 🖸 🖌 🕂   |             |                           |  |

Grunge collage - blz 3

6. Nieuwe laag; werk met verschillende kleuren en verschillende Penselen uit die 'grunge' set; varieer in grootte en in dekking ; zet tenslotte de laagdekking op 20%.

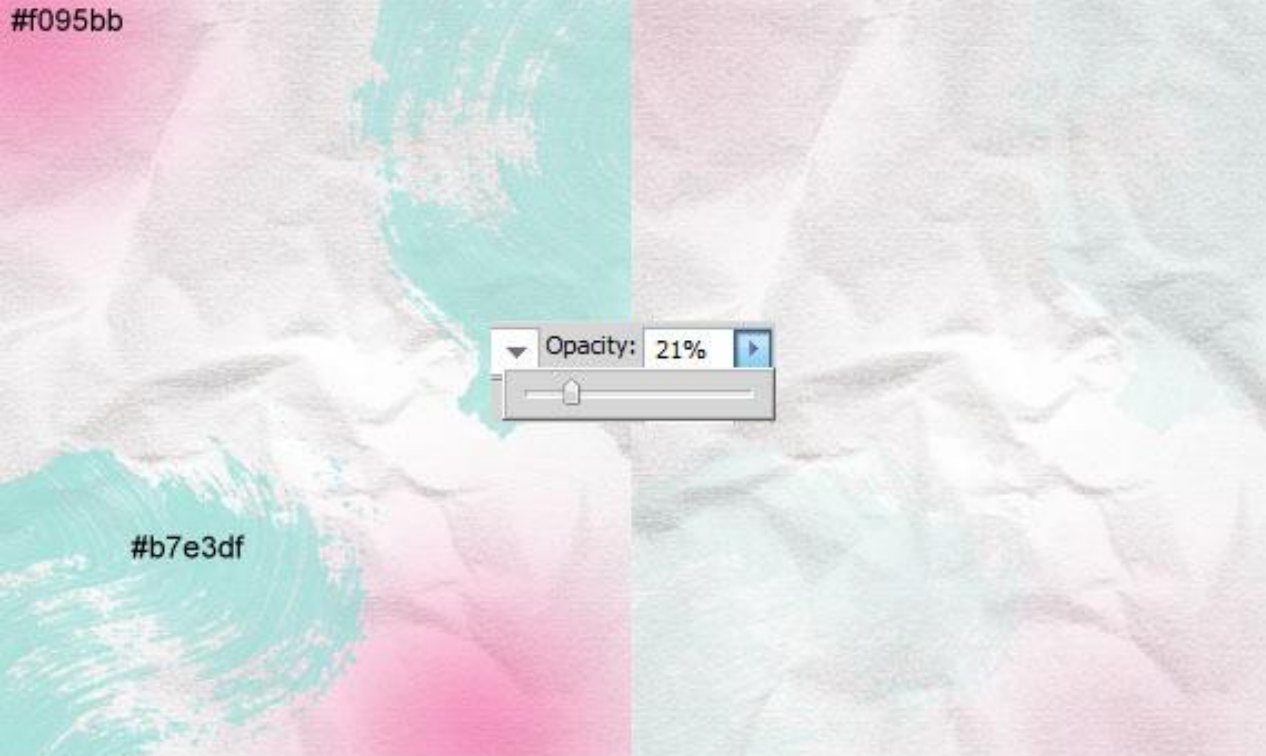

7. Kopieer en plak de vogel op je canvas, witte achtergrond verwijderen; gebruik Toverstaf; pas ook grootte en plaats aan van de vogel; gebruik Vrije Transformatie (CTRL+T).

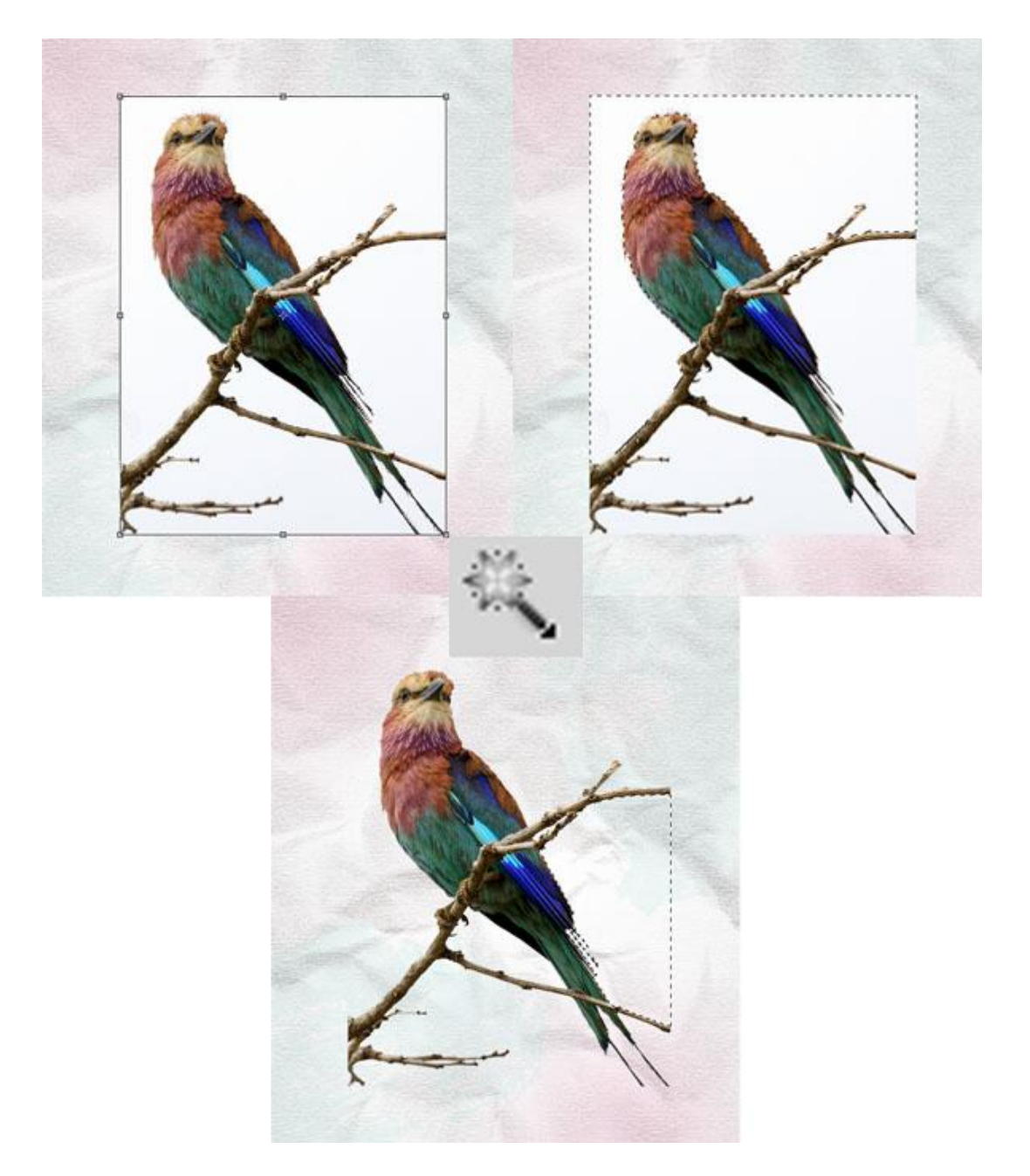

8. Op laag met vogel : Afbeelding > Aanpassingen > Helderheid/Contract met onderstaande instellingen; kleuren worden levendiger.

| Brightness/Contrast | <b>—</b> ×                                                                                                    |
|---------------------|----------------------------------------------------------------------------------------------------|
| Brightness:         | ВОК                                                                                                    |
| Contrast:           | 100 Cancel                                                                                                    |
|                     |                                                                                                    |
|                     | in the second second se |

9. Voeg aan laag "vogel" een laagmasker toe; gebruik weer een van die 'grunge' penselen of een 'Splatter' penseel; zwarte kleur; schilder onderaan op de vogel op het laagmasker!

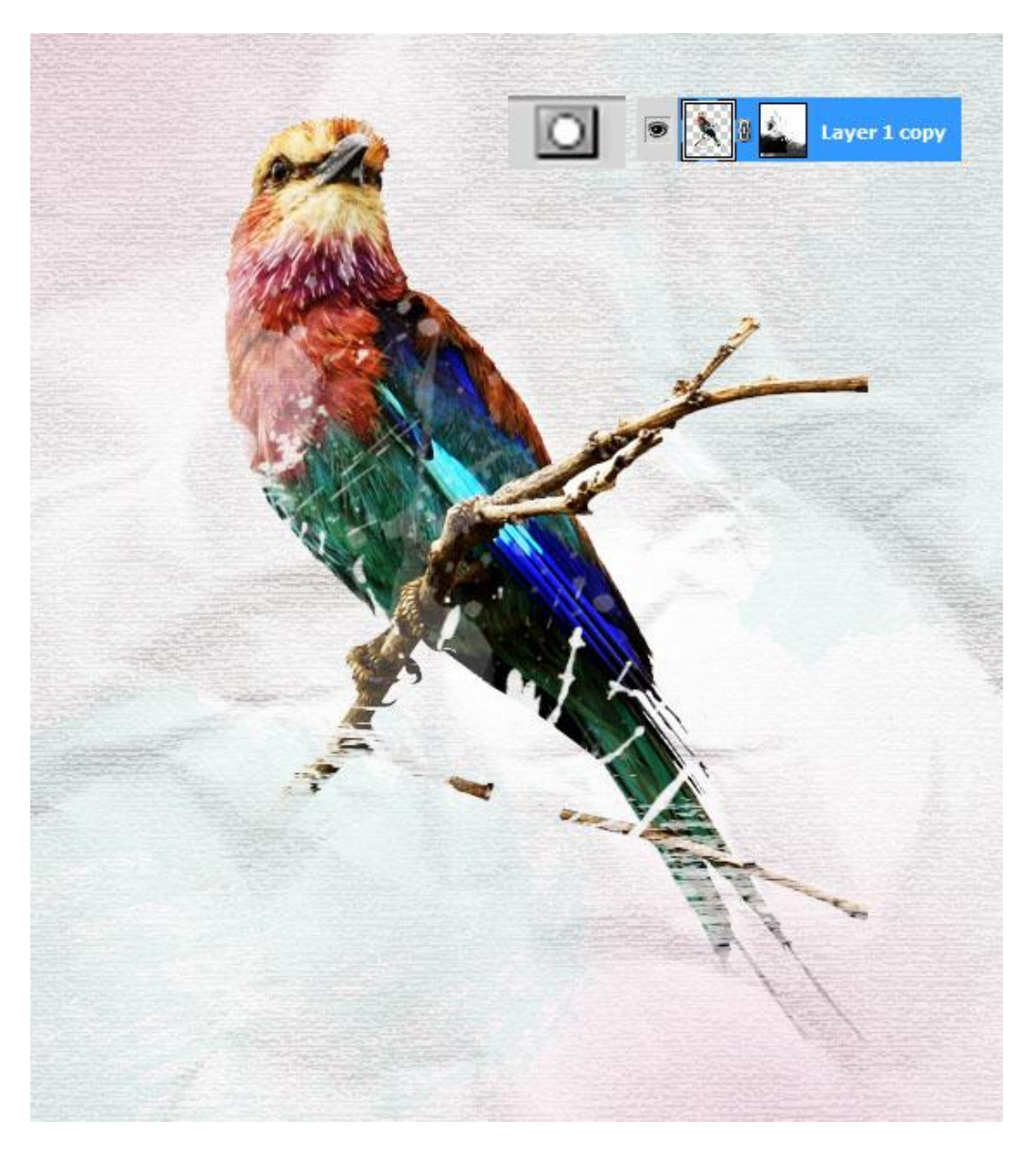

10. Kopieer en plak afbeelding met bergen op het canvas; plaats onder laag met "vogel"; blauwe achtergrond verwijderen; je kan weer werken met Toverstaf.

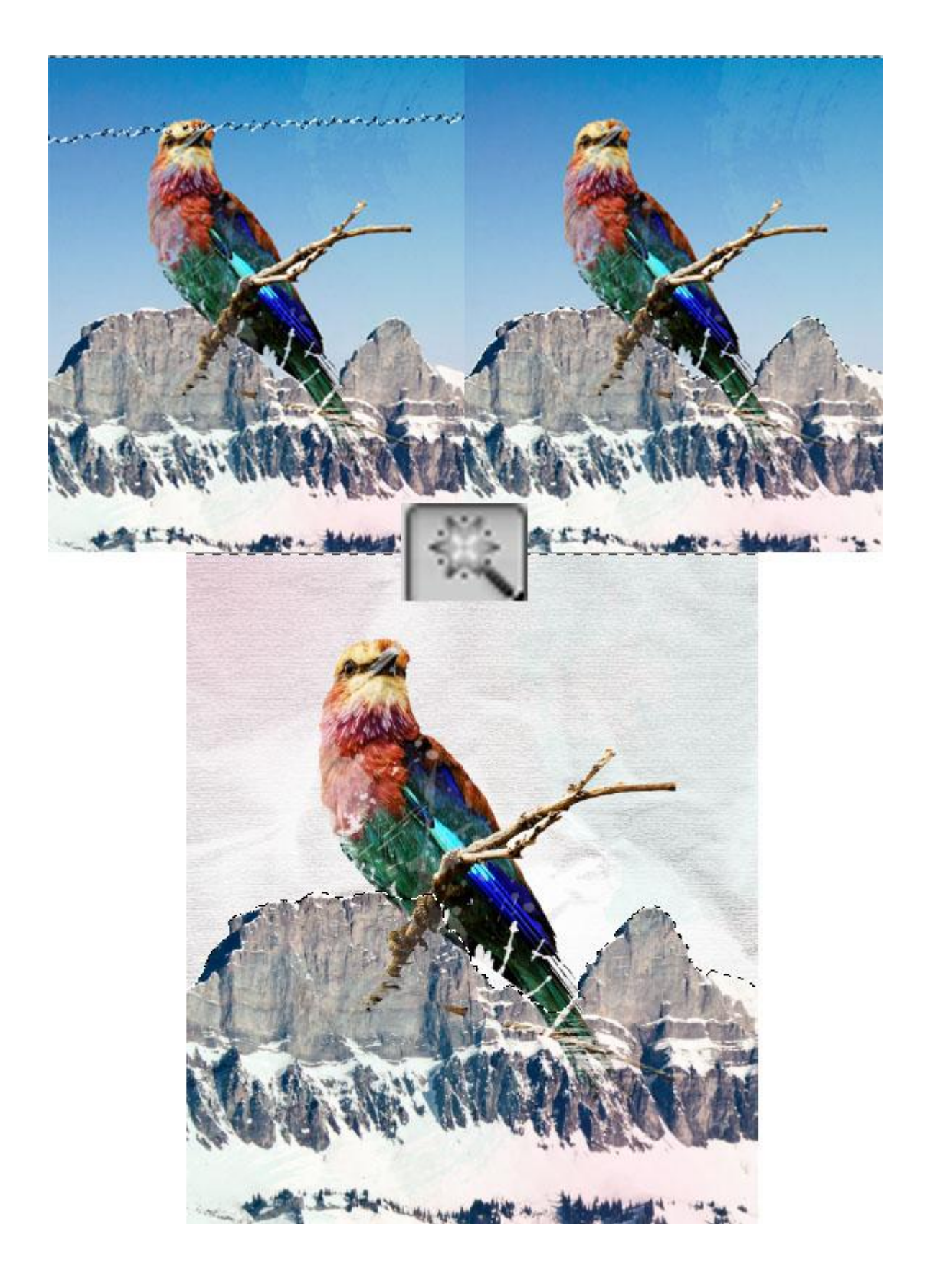

11. Op laag "bergen" : Afbeelding > Aanpassingen > zwart en wit :

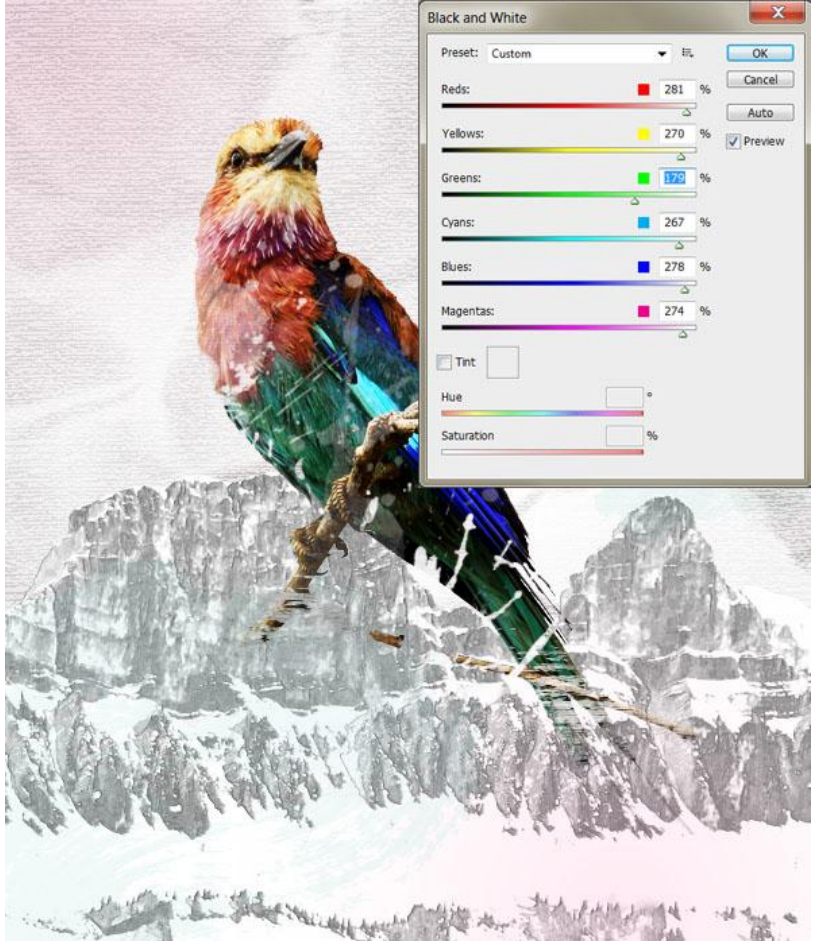

12. Voeg aan de laag ook een laagmasker toe; onderste deel van de bergen verwijderen; gebruik verschillende penselen; zwarte kleur; schilder op het laagmasker!

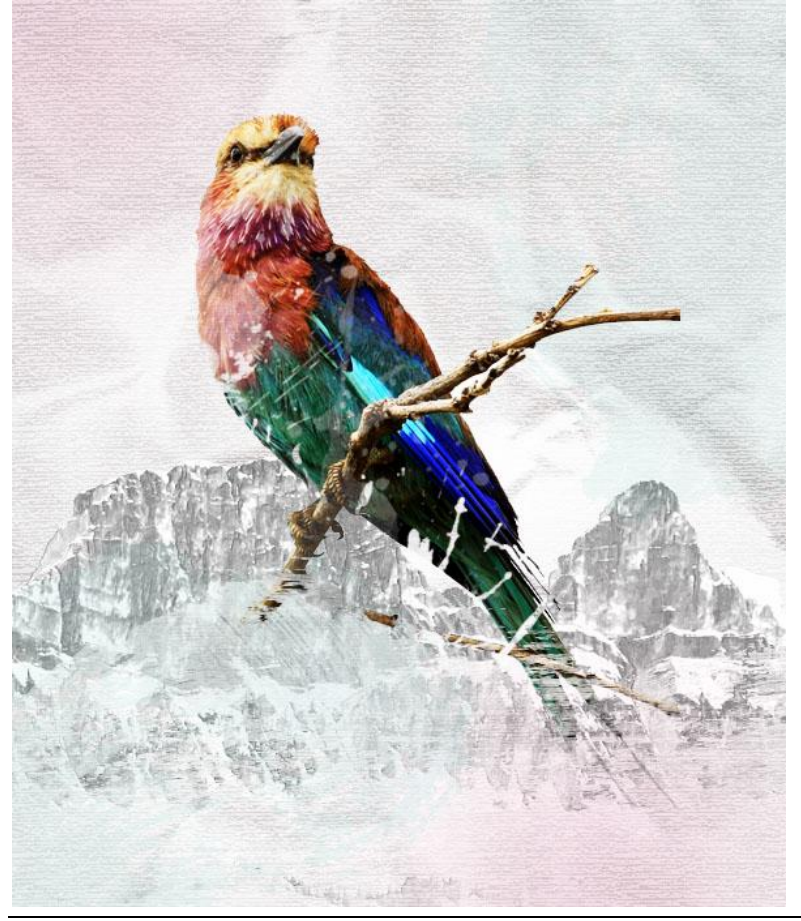

Grunge collage - blz 8

13. Nieuwe bovenste laag ; gebruik een horizontaal en verticaal Grunge Penseel; schilder een zwarte rand; laagmodus = Bedekken.

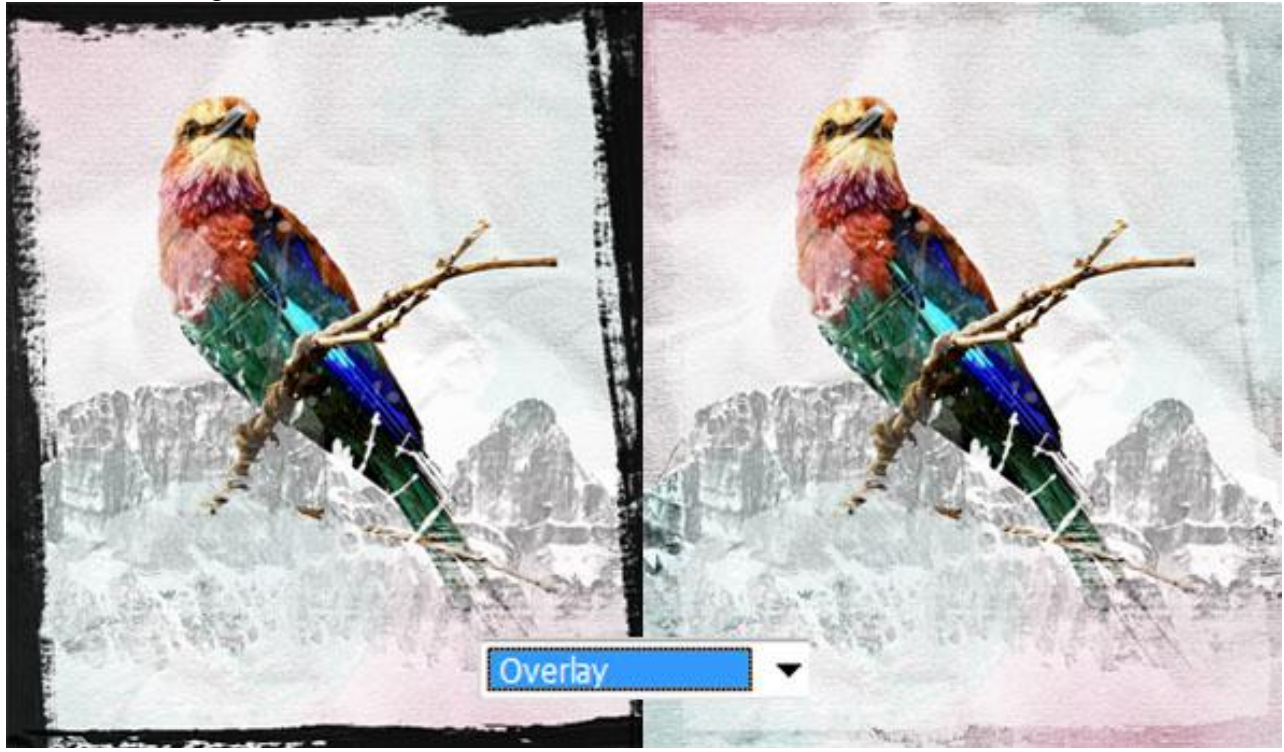

14. Nieuw document :  $100 \times 100$  pixels ; zwarte cirkel tekenen ; ga naar Bewerken > Patroon definiëren; geef passende naam.

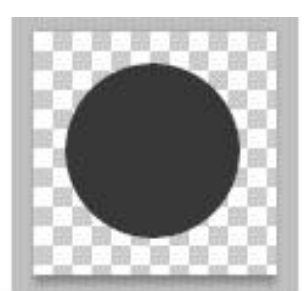

| OK<br>Cancel |
|--------------|
|              |

15. Terug naar ons werk document ; nieuwe laag; met Veelhoeklasso een willekeurige vorm tekenen; vul de selectie met wit; laagmodus = Vermenigvuldigen (vorm is onzichtbaar!).

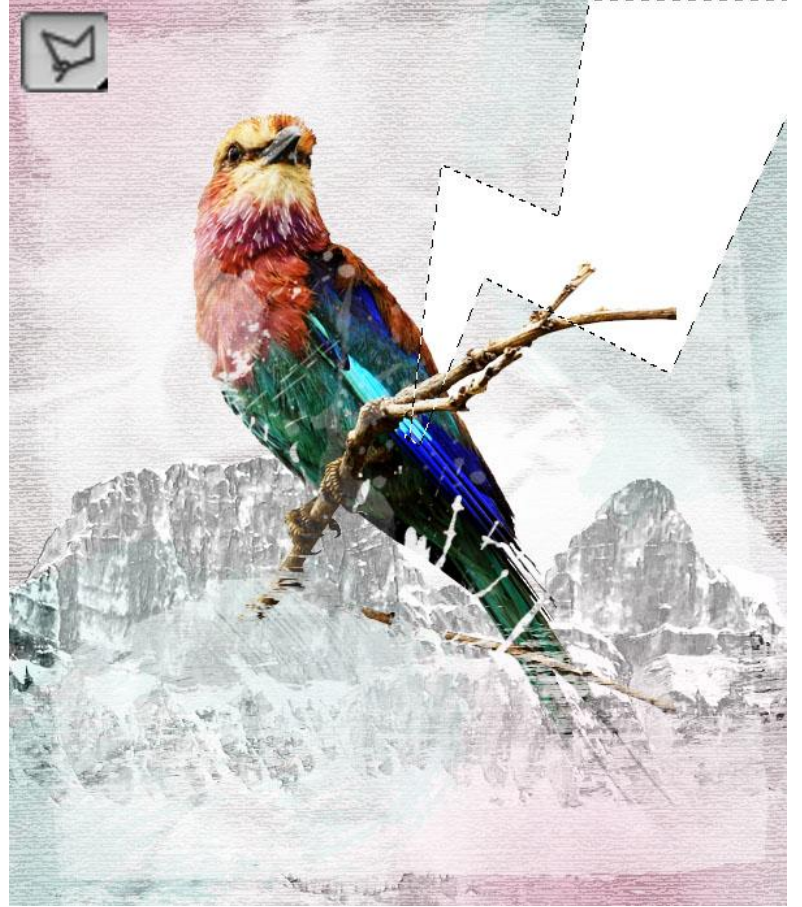

16. Geef de laag met witte (onzichtbare) vorm Patroonbedekking met je gemaakte patroon.

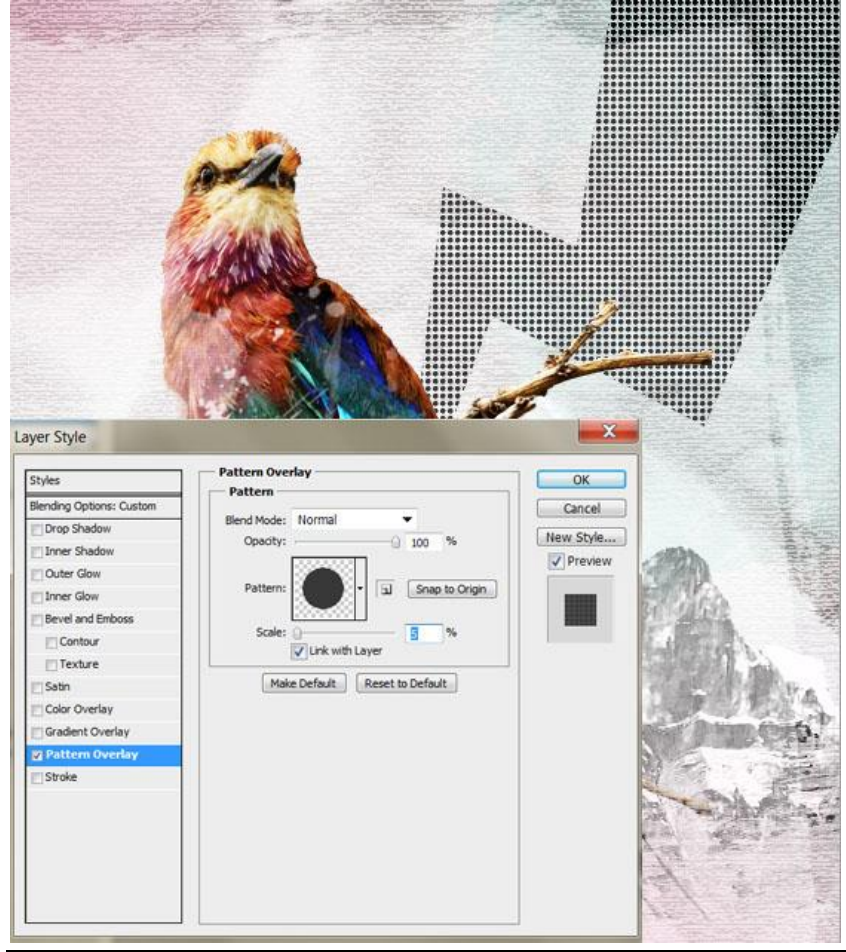

Grunge collage - blz 10

17. Laagdekking = 12% voor een subtiele zichtbaarheid van het patroon.

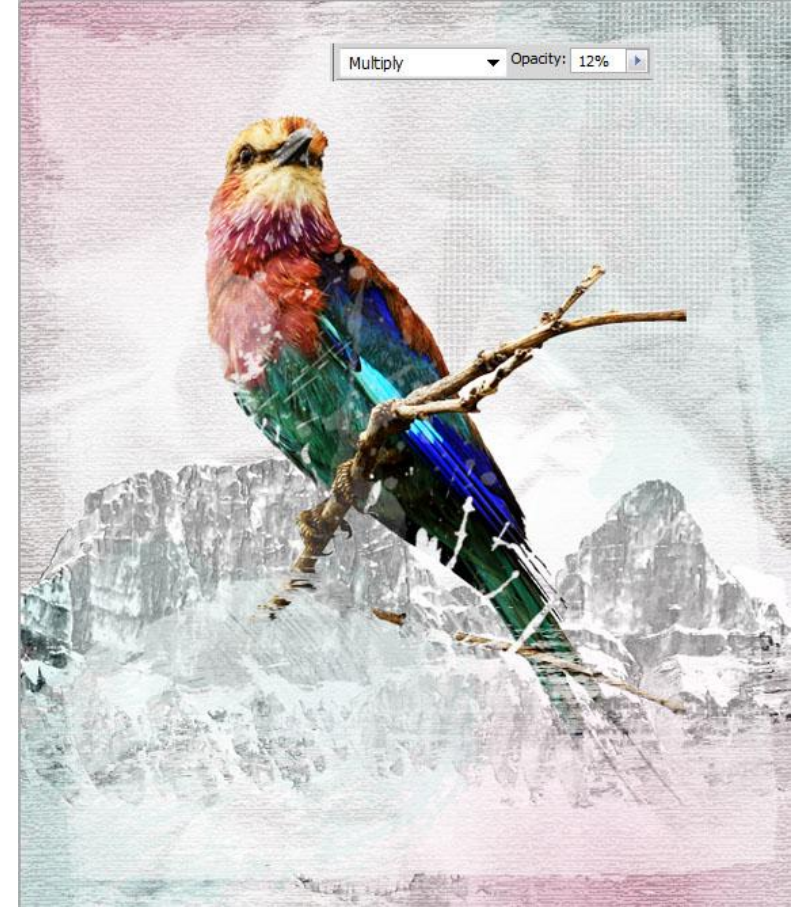

Hieronder nog eens het eindresultaat

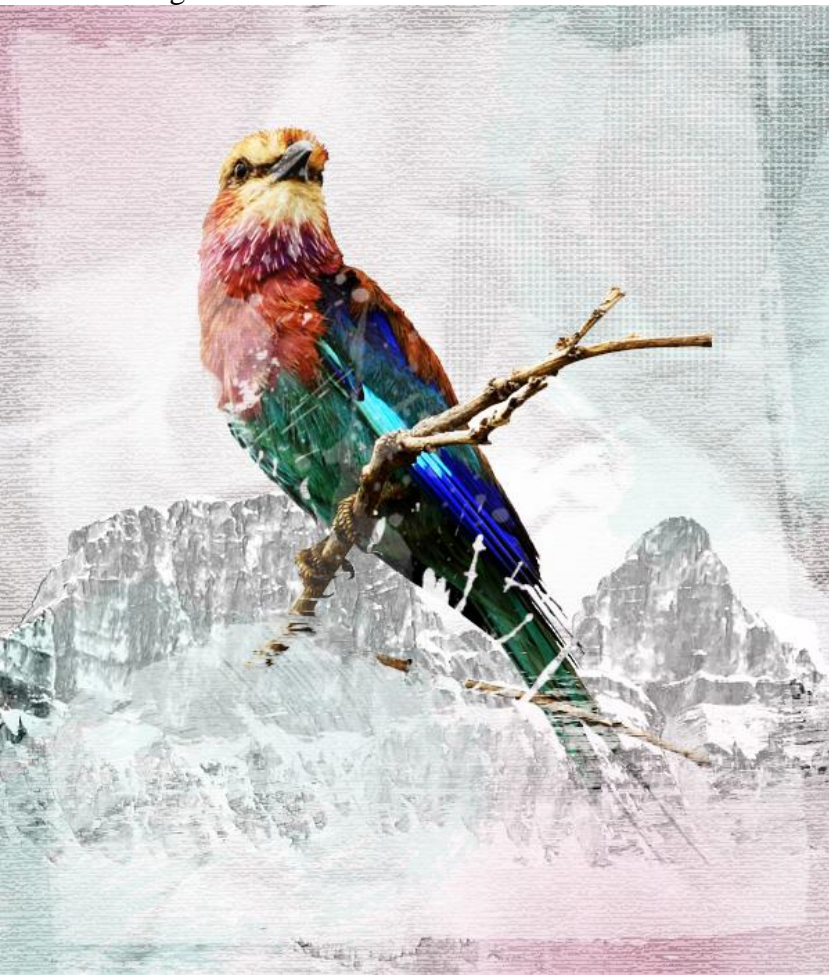